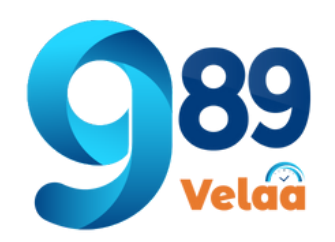

## วิธี ลบข้อมูลพนักงานที่ผิดพลาดจากการโอน

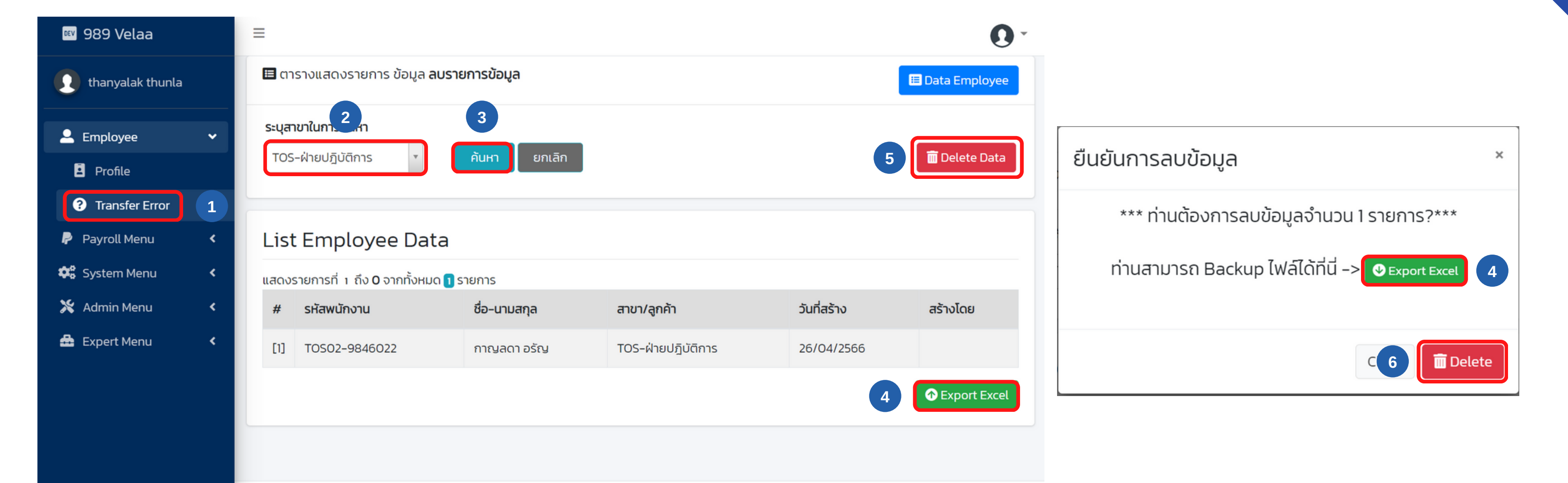

- 1 เลือกเมนู Transfer Error
- 2 เลือก สาขาที่ตองการลบ

3 กดปุ่ม ค้นหา

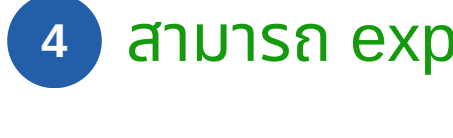

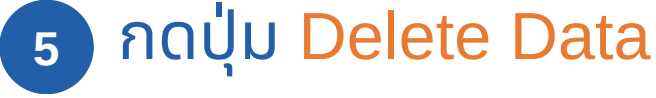

ึกดปุ่ม Delete 6

## 4 สามารถ export เป็น excel ก่อนที่จะลบได้

989 velaa : web base